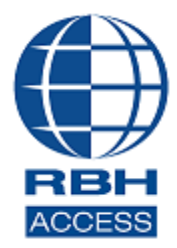

# AxiomXa<sup>™</sup> Security System

2 Automatic Road, Suite 108 Brampton, Ontario Canada L6S 6K8

## Number: 107 AxiomXa<sup>™</sup> Enterprise Version Installation

| PC Re | equirements                                   | 2  |
|-------|-----------------------------------------------|----|
| 9     | Server                                        | 2  |
| (     | Client                                        | 2  |
| Axion | mXa™ Enterprise Version Server Installation   | 3  |
| 1.    | SQLServer                                     | 3  |
| 2.    | AxiomXa <sup>™</sup> Database Installation    | 4  |
| 3.    | AxiomXA <sup>™</sup> Data Server Installation | 11 |
| 4.    | AxiomXa™ Communication Server Installation    | 18 |
| 5.    | AxiomXa <sup>™</sup> Client Installation      | 22 |
| 6.    | Upgrading system to latest version            | 27 |
| Po    | rts used by AxiomXa <sup>™</sup> installation | 28 |

## **PC Requirements**

Before you install AxiomXa<sup>™</sup>, make sure that your computer's configuration meets the following **minimum** requirements:

#### <u>Server</u>

| Requirement                   | Description                                 |
|-------------------------------|---------------------------------------------|
| Operating system <sup>1</sup> | Microsoft Windows10, Server 2016 and higher |
| Microprocessor                | Intel Core i7 3.4 GHz                       |
| Memory                        | 16GB (minimum), 32GB (recommended)          |
| Hard disk space               | 500Gb free space to run                     |

### <u>Client</u>

| Requirement                   | Description                                 |
|-------------------------------|---------------------------------------------|
| Operating system <sup>1</sup> | Microsoft Windows10, Server 2016 and higher |
| Microprocessor                | Intel Core i7 3.4 GHz                       |
| Memory                        | 8GB (minimum), 16GB (recommended)           |
| Hard disk space               | 500Gb free space                            |

<sup>&</sup>lt;sup>1</sup> Only 64 bit operating systems are supported, 'Home' versions of operating systems are not supported and all operating systems should be up to date with windows updates.

## AxiomXa<sup>™</sup> Enterprise Version Server Installation

1. SQLServer

# SQL Server 2017 or 2019 should be already installed to proceed with AxiomXaTM Enterprise installation

#### SQL server should be installed in Mixed mode with user \*sa\* enabled

Make sure that:

- I. Windows operating system is compatible with the version of SQL server being installed
- II. In SQL Server Configuration Manager, for the Protocols for MSSQLSERVER or instance being used for installation, Named pipe and TCP/IP should be enabled.
- III. If named instance is used instead of default instance the following firewall rule must be added. RBHSystem is instance name in the example here and MSSQL14 is SQL server 2017, use MSSQL15 for SQL server 2019
  - PATH = ProgramFilesFolder + "\Microsoft SQL Server\MSSQL14.RBHSYSTEM\MSSQL\Binn";
  - b. Netsh advfirewall firewall add rule name=SQLServr dir=in action=allow program= PATH \sqlservr.exe

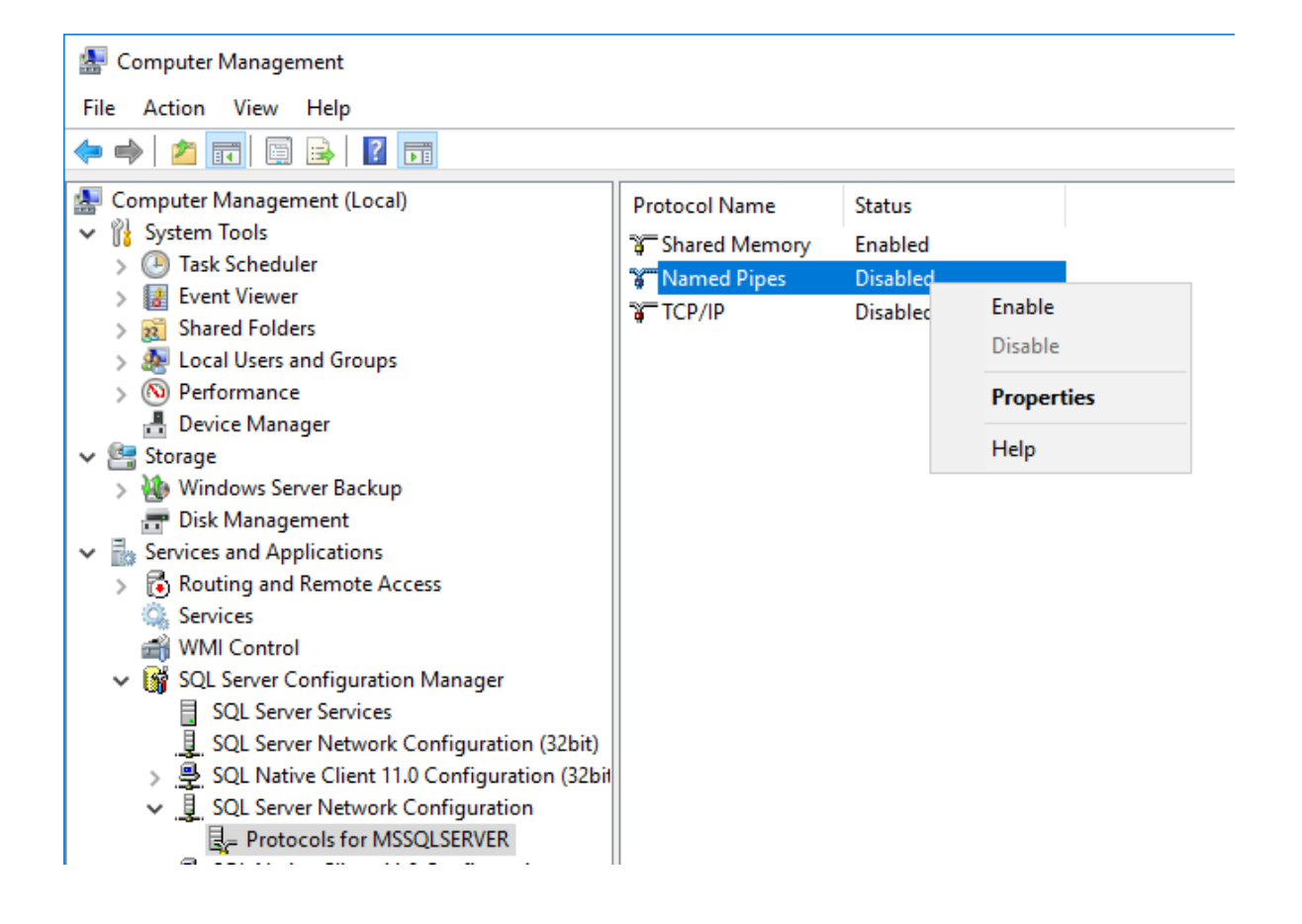

## 2. AxiomXa<sup>™</sup> Database Installation

AxiomXa Databases need to be installed on the same machine where SQL server is installed.

It is optional to install AxiomXa<sup>™</sup> Servers (Data Service, Communication Server) on the same machine where AxiomXa databases and SQL server are installed or can install servers on separate machines depending upon the requirements of the system.

Open the AxiomxaEnt folder on your CD.

| Name              | Date modified      | Туре        |
|-------------------|--------------------|-------------|
| AxiomxaDataserver | 6/22/2021 11:27 AM | File folder |
| 📙 AxiomxaEnt      | 6/22/2021 12:06 PM | File folder |
| Tools             | 6/22/2021 12:01 PM | File folder |
| Upgrade           | 6/22/2021 12:01 PM | File folder |
|                   |                    |             |

Select Setup.exe and Run the installation as Administrator.

| Name                                     | Date modified      | Туре      |
|------------------------------------------|--------------------|-----------|
| SSetupPrerequisites                      | 6/22/2021 12:05 PM | File fold |
| program files                            | 6/22/2021 12:05 PM | File fold |
| 📙 Program Files Folder                   | 6/22/2021 12:06 PM | File fold |
| System32                                 | 6/22/2021 12:06 PM | File fold |
| 🔊 0x0409.ini                             | 3/21/2016 1:04 PM  | Configu   |
| 📳 Axiomxa Enterprise Security System.msi | 6/22/2021 12:03 PM | Window    |
| gdiplus.dll                              | 2/26/2004 7:33 PM  | Applica   |
| Setup.dll                                | 6/22/2021 12:03 PM | Applica   |
| 🕼 setup.ex^                              | 6/72/2021 12:03 PM | Applica   |
| Setup.in Open                            | 2:03 PM            | Configu   |

Depending upon the operating system of the machine, the installation window would show the list of pending programs required (prerequisite) to install AxiomXa<sup>™</sup> Security System

It would require a reboot of the machine after installing .net framework 4.7, and after reboot will continue installation will continue

Follow on screen instructions to continue installing AxiomXa System

| atus    | Requirement       | 192 |
|---------|-------------------|-----|
| uccee W | Vindows Installer |     |
| talling | Cancel            | -   |
| alling  |                   |     |

Clicking on *Finish* button will continue with rest of the  $AxiomXa^{TM}$  installation

| 2                             | Preparing to Install                                                                                                    |
|-------------------------------|----------------------------------------------------------------------------------------------------|
|                               | Axiomxa Enterprise Security System Setup is preparing the<br>InstallShield Wizard, which will guide you through the program<br>setup process. Please wait.                                                                       |
| SA-                           | Preparing to Install                                                                                                    |
|                               |                                                                                                    |
|                               | Cancer                                                                                                    |
| iomxa Enterprise Security Sys | stem - InstallShield Wizard                                                                                                    |
| iomxa Enterprise Security Sys | Cancel Stem - InstallShield Wizard Welcome to the InstallShield Wizard for Axiomxa Enterprise Security System The InstallShield Wizard will install Axiomxa Enterprise Security System on your computer. To continue, dick Next. |
| iomxa Enterprise Security Sys | stem - InstallShield Wizard > Welcome to the InstallShield Wizard for Axiomxa Enterprise Security System The InstallShield Wizard will install Axiomxa Enterprise Security System on your computer. To continue, dick Next.      |

Click Next and follow on screen instructions to continue installing AxiomXa databases.

| Axiomxa Enterprise Security System - Ins                                                                                                    | tallShield Wizard X                                                                                                    |
|----------------------------------------------------------------------------------------------------|----------------------------------------------------------------------------------------------------|
| License Agreement                                                                                                    |                                                                                                    |
| Please read the following license agreen                                                                                                    | nent carefully.                                                                                                    |
| Copyright © 1995 - 2021 RBH Access T<br>All rights reserved. Printed in Canada.<br>reproduced, or stored in any form by a<br>Access Technologies Inc.<br>This software is subject to change with<br>without warranty of any kind, either ex<br>performance, merchant ability, or fitne<br>Access Technologies Inc. nor its dealer<br>entity with respect to any liability, loss,<br>caused directly or indirectly by this info | Technologies Inc.<br>No part of this software may be used or<br>ny means, without the written consent of RBH<br>out notice. This software is provided as is,<br>press or implied, including but not limited to<br>ss for any particular purpose. Neither RBH<br>s or distributors shall be liable to any person or<br>, or damage, caused or alleged to have been<br>rmation. |
| Axiom System is the trademark of RBH                                                                                                    | Access Technologies Inc.                                                                                                    |
| I accept the terms of the license agr                                                                                                    | eement Print                                                                                                    |
| I do not accept the terms of the licer                                                                                                    | nse agreement                                                                                                    |
| instalishield                                                                                                    | < Back Next > Cancel                                                                                                    |
| Axiomxa Enterprise Security System - Ins                                                                                                    | tallShield Wizard X                                                                                                    |
| Customer Information                                                                                                    |                                                                                                    |
| Please enter your information.                                                                                                    |                                                                                                    |
| Please enter your name and the name o                                                                                                    | of the company for which you work.                                                                                                    |
| ricabe enter your name and the name o                                                                                                    |                                                                                                    |
| User Name:                                                                                                    |                                                                                                    |
| Windows User                                                                                                    |                                                                                                    |
| Company Name                                                                                                    |                                                                                                    |
| Company Name:                                                                                                    |                                                                                                    |
| KUN                                                                                                    |                                                                                                    |
|                                                                                                    |                                                                                                    |
|                                                                                                    |                                                                                                    |
| nstallShield                                                                                                    |                                                                                                    |
|                                                                                                    | < Back Next > Cancel                                                                                                    |
| Axiomxa Enterprise Security System - Ins                                                                                                    | tallShield Wizard 🛛 🕹                                                                                                    |
| Setup Type                                                                                                    |                                                                                                    |
| Select the setup type to install.                                                                                                    |                                                                                                    |
| Please select a setup type.                                                                                                    |                                                                                                    |
| Complete                                                                                                    |                                                                                                    |
| All program features will                                                                                                    | be installed. (Requires the most disk space.)                                                                                                    |
| 3                                                                                                    |                                                                                                    |
| Custom                                                                                                    |                                                                                                    |
| Select which program feat advanced users.                                                                                                    | atures you want installed. Recommended for                                                                                                    |
| nstallShield                                                                                                    |                                                                                                    |
|                                                                                                    | <back next=""> Cancel</back>                                                                                                    |
|                                                                                                    | Concer                                                                                                    |

Select *Custom* option to install various components of installation on separate machines.

| loose Destination Location                                                                                                    |                               |                        |
|----------------------------------------------------------------------------------------------------|-------------------------------|------------------------|
| Colort folder where only will install floor                                                                                                    |                               |                        |
| Select folder where setup will install files,                                                                                                    |                               |                        |
| Setup will install Axiomxa Enterprise Security                                                                                                    | System in the following fold  | ler.                   |
| To install to this folder, click Next. To install to<br>another folder.                                                                                                    | o a different folder, dick Br | owse and select        |
|                                                                                                    |                               |                        |
| Destination Folder                                                                                                    |                               |                        |
| C:\Program Files (x86)\RBH\Axiomxa\                                                                                                    |                               | Browse                 |
| lickald                                                                                                    |                               |                        |
| liSnield                                                                                                    |                               |                        |
|                                                                                                    | < Back Next                   | > Cancel               |
| elect Features                                                                                                    |                               |                        |
| Select the features setup will install.<br>Select the features you want to install, and d                                                                                                    | leselect the features you d   | o not want to install. |
| Select the features setup will install. Select the features you want to install, and d Comparison of the setup of the setup of the setu | leselect the features you d   | o not want to install. |

*Check in* the components to install (above screenshot for installing AxiomXa databases only in this machine.) Database doesn't need any other features on the list.

| atabase Server                         |                                                     | 1        |
|----------------------------------------|-----------------------------------------------------|----------|
| Select database ser                    | rver and authentication method.                     |          |
| Connection Name:<br>Database server th | Axiomconnection<br>nat you are installing to:       |          |
| (Local)                                |                                                     | ∽ Browse |
| Connect using:                         |                                                     |          |
| ○ Windows auth                         | ientication                                         |          |
| SQL Server au                          | uthentication using the Login ID and password below |          |
| Login ID:                              | sa                                                  |          |
|                                        | •••••                                               |          |
| Upgeword:                              |                                                     |          |
| Password:                              |                                                     |          |
| Password:                              |                                                     |          |
| Password:<br>:taliShield               |                                                     |          |

Fill in SQL connection information, SQL user ID and password for *Mixed* mode and click, *Next*.

| Axiomxa Enterprise Security System - InstallShield Wizard                                                   | ×      |
|----------------------------------------------------------------------------------------------------|--------|
| Ready to Install the Program                                                                                |        |
| The wizard is ready to begin installation.                                                                  |        |
| Click Install to begin the installation.                                                                    |        |
| If you want to review or change any of your installation settings, dick Back. Click Can<br>exit the wizard. | cel to |
|                                                                                                    |        |
|                                                                                                    |        |
|                                                                                                    |        |
|                                                                                                    |        |
|                                                                                                    |        |
|                                                                                                    |        |
| InstallShield                                                                                               |        |
| < Back Install Cr                                                                                           | ancel  |

Click on Install to install databases

It may take over 5 minutes to create the databases, don't cancel the installation.

| Axiomxa Enterprise Security System - InstallShield Wizard                | ×      |
|--------------------------------------------------------------------------|--------|
| Setup Status                                                             |        |
| The InstallShield Wizard is installing Axiomxa Enterprise Security Syste | m      |
| Custom Action. Executing SQL Install Script                              | _      |
|                                                                          |        |
| nstall5hield -                                                           | Cancel |

Axiomxa Enterprise Security System - InstallShield Wizard

| InstallShield Wizard Complete<br>The InstallShield Wizard has successfully installed Axiomxa<br>Enterprise Security System. Click Finish to exit the wizard. |
|----------------------------------------------------------------------------------------------------|
| < Back Finish Cancel                                                                                                    |

Axiomxa Enterprise Security System - InstallShield Wizard

| Ł | InstallShield Wizard Complete<br>The InstallShield Wizard has successfully installed Axiomxa<br>Enterprise Security System. Before you can use the<br>program, you must restart your computer.  |
|---|----------------------------------------------------------------------------------------------------|
|   | <ul> <li>Yes, I want to restart my computer now.</li> <li>No, I will restart my computer later.</li> <li>Remove any disks from their drives, and then dick Finish to complete setup.</li> </ul> |
|   | < Back Finish Cancel                                                                                                    |

Click *Finish* to reboot machine.

# Databases are installed in the Data folder of the SQL installation.

Path is C:\Program Files\Microsoft SQL Server\MSSQL15.MSSQLSERVER\MSSQL\DATA, if SQL 2019 is installed.

| Disk (C:) > Program Files > Microsoft SC | QL Server > MSSQL15.MSS | SQLSERVER > MSSQL | > DATA ~~ |
|------------------------------------------|-------------------------|-------------------|-----------|
| Name                                     | Date modified           | Туре              | Size      |
| 📴 AxiomData                              | 6/21/2021 4:13 PM       | SQL Server Databa | 15,360 KB |
| 📳 AxiomData_log                          | 6/21/2021 4:13 PM       | SQL Server Databa | 1,280 KB  |
| 📴 AxiomLanguage                          | 6/21/2021 4:13 PM       | SQL Server Databa | 8,192 KB  |
| AxiomLanguage_log                        | 6/21/2021 4:13 PM       | SQL Server Databa | 1,024 KB  |
| 📴 AxiomLog                               | 6/21/2021 4:13 PM       | SQL Server Databa | 8,192 KB  |
| 📴 AxiomLog_log                           | 6/21/2021 4:13 PM       | SQL Server Databa | 1,024 KB  |
| 📴 master                                 | 6/21/2021 4:13 PM       | SQL Server Databa | 4,544 KB  |
| 💷 mastlog                                | 6/21/2021 4:13 PM       | SQL Server Databa | 2,048 KB  |

## 3. AxiomXA<sup>™</sup> Data Server Installation

Open the AxiomXaDataserver Folder on CD

| Date modified      | Туре                                                                                                  |
|--------------------|----------------------------------------------------------------------------------------------------|
| 6/22/2021 11:27 AM | File folder                                                                                           |
| 6/22/2021 12:06 PM | File folder                                                                                           |
| 6/22/2021 12:01 PM | File folder                                                                                           |
| 6/22/2021 12:01 PM | File folder                                                                                           |
|                    | Date modified<br>6/22/2021 11:27 AM<br>6/22/2021 12:06 PM<br>6/22/2021 12:01 PM<br>6/22/2021 12:01 PM |

#### Click on Setup.exe and \*Run as administrator\*

| Name                            | Date modified      |  |
|---------------------------------|--------------------|--|
| IISRootFolder                   | 6/22/2021 11:26 AM |  |
| ISSetupPrerequisites            | 6/22/2021 11:27 AM |  |
| program files                   | 6/22/2021 11:27 AM |  |
| System32                        | 6/22/2021 11:27 AM |  |
| 🗟 0x0409                        | 3/21/2016 1:04 PM  |  |
| 🛃 Axiomxa Enterprise Dataserver | 6/22/2021 11:25 AM |  |
| 🚳 ISSetup.dll                   | 6/22/2021 11:25 AM |  |
| 🕼 se Open                       | 1 11:25 AM         |  |
| Se 😌 Run as administrator       | 1 11:25 AM         |  |

Click *Install* to start installing prequisite of AxiomXa Enterprise Dataserver

|            | iomxa Enterprise Dataserver requires the following items to be installed on your<br>mputer. Click Install to begin installing these requirements. |
|------------|----------------------------------------------------------------------------------------------------|
| tatus      | Requirement                                                                                                    |
| nstalling  | Microsoft .NET Framework 4.7.2 Full                                                                                                    |
| ending     | Microsoft OLE DB Driver for SQL Server 18.4(x64)                                                                                                  |
| stalling M | icrosoft .NET Framework 4.7.2 Full                                                                                                    |
|            |                                                                                                    |
|            |                                                                                                    |

| Status     | Requirement                                                                                                    |
|------------|----------------------------------------------------------------------------------------------------|
| Installing | Microsoft .NET Framework 4.7.2 Full                                                                                                  |
| Pending    | Microsoft OLE DB Driver for SQL Server 18.4(x64)                                                                                     |
|            | The installation of Axiomxa Enterprise Dataserver requires a reboot.<br>Click Yes to restart now or No if you plan to restart later. |

Follow on screen instructions:

| Status | Requirement          |                    |              |  |
|--------|----------------------|--------------------|--------------|--|
| ending | Microsoft OLE DB Dri | iver for SQL Serve | er 18.4(x64) |  |
|        |                      |                    |              |  |
|        |                      |                    |              |  |
|        |                      |                    |              |  |
|        |                      |                    |              |  |
|        |                      |                    |              |  |
|        |                      |                    |              |  |

| A                                                                                                    | - HEL: 1 1142 1                                                                                                    |     |
|----------------------------------------------------------------------------------------------------|----------------------------------------------------------------------------------------------------|-----|
| Axiomxa Enterprise Dataserver - In                                                                                                    | stallShield Wizard                                                                                                    | X   |
| ظ                                                                                                    | Welcome to the InstallShield Wizard for Axiomxa<br>Enterprise Dataserver                                                                                                    |     |
|                                                                                                    | The InstallShield Wizard will install Axiomxa Enterprise<br>Dataserver on your computer. To continue, click Next.                                                                                                    |     |
|                                                                                                    |                                                                                                    |     |
|                                                                                                    | < Back Next > Cancel                                                                                                    | ]   |
|                                                                                                    |                                                                                                    |     |
| Axiomxa Enterprise Dataserver - In                                                                                                    | stallShield Wizard                                                                                                    | X   |
| License Agreement<br>Please read the following license                                                                                                    | agreement carefully.                                                                                                    | >   |
|                                                                                                    |                                                                                                    |     |
| <ul> <li>reproduced, or stored in any for<br/>Access Technologies Inc.</li> <li>This software is subject to chan<br/>without warranty of any kind, ei<br/>performance, merchant ability, or<br/>Access Technologies Inc. nor its<br/>entity with respect to any liabilit<br/>caused directly or indirectly by the<br/>Axiom System is the trademark or</li> <li>I accept the terms of the licer</li> <li>I do not accept the terms of the</li> </ul> | m by any means, without the written consent of RBH<br>ge without notice. This software is provided as is,<br>ther express or implied, including but not limited to<br>r fitness for any particular purpose. Neither RBH<br>dealers or distributors shall be liable to any person or<br>r, loss, or damage, caused or alleged to have been<br>his information.<br>of RBH Access Technologies Inc. |     |
| InstallShield                                                                                                    |                                                                                                    | -24 |
|                                                                                                    | < Back Next > Cancel                                                                                                    |     |
| 4                                                                                                    |                                                                                                    |     |
| Axiomxa Enterprise Dataserver - In                                                                                                    | stallShield Wizard                                                                                                    | ×   |
| Customer Information<br>Please enter your information.                                                                                                    |                                                                                                    | >   |
| Please enter your name and the                                                                                                    | name of the company for which you work.                                                                                                    |     |
| User Name:                                                                                                    |                                                                                                    |     |
| Windows User                                                                                                    |                                                                                                    |     |
| Company Name:                                                                                                    |                                                                                                    |     |
| RBH                                                                                                    |                                                                                                    |     |
|                                                                                                    |                                                                                                    |     |
|                                                                                                    |                                                                                                    |     |
| InstallShield                                                                                                    |                                                                                                    |     |

| Avientya Enternrise Datasonyer - InstallShield Wizard                                                        | ×        |
|----------------------------------------------------------------------------------------------------|----------|
|                                                                                                    | ^        |
| Select the setup type to install.                                                                            | 3        |
| Please select a setup type.                                                                                  |          |
| Complete                                                                                                    |          |
| All program features will be installed. (Requires the most disk space.)                                      |          |
| Custom     Select which program features you want installed. Recommended for advanced users.                 |          |
| nstallShield                                                                                                 |          |
| < Back Next > Ca                                                                                             | ancel    |
| xiomxa Enterprise Dataserver - InstallShield Wizard                                                          | ×        |
| Choose Destination Location                                                                                  |          |
| Select folder where setup will install files.                                                                |          |
| Setup will install Axiomxa Enterprise Dataserver in the following folder.                                    |          |
| To install to this folder, dick Next. To install to a different folder, dick Browse and selec                | ct       |
| Destination Folder                                                                                           |          |
| C: (Program Hies (x86) (KBH (Axiomxa )                                                                       |          |
| nstallShield                                                                                                 |          |
| < Back Next > Ca                                                                                             | incel    |
| Axiomxa Enterprise Dataserver - InstallShield Wizard                                                         | ×        |
| Select Features Select the features setup will install.                                                      | ٢,       |
| Select the features you want to install, and deselect the features you do not want to                        | install. |
| Description<br>AxiomxaDataserver<br>Shared<br>ServerShared                                                   |          |
| 95.39 MB of space required on the C drive<br>191965.21 MB of space available on the C drive<br>installShield |          |
| < Back Next > C                                                                                              | ancel    |

| iomxa Enterprise Da<br>Database Server          | taserver - InstallShield Wizard                                   | ×      |
|-------------------------------------------------|-------------------------------------------------------------------|--------|
| Select database ser                             | rver and authentication method.                                   | X      |
| Connection Name:<br>Database server th          | Axiomconnection<br>at you are installing to:                      |        |
| WINRMB2019                                      | ~                                                                 | Browse |
| Connect using:<br>Windows auth<br>SQL Server au | entication<br>Ithentication using the Login ID and password below |        |
| Login ID:                                       | sa                                                                |        |
| Password:                                       | •••••                                                             |        |
| tallShield                                      |                                                                   |        |
|                                                 | < Back Next >                                                     | Cancel |

Clicking on Browse button, select the SQL server where AxiomXa Databases are installed and fill in user ID and password and click *Next* 

|                                                     |                             | 1                       |              |
|-----------------------------------------------------|-----------------------------|-------------------------|--------------|
| Ready to Install the Program                        |                             |                         |              |
| The wizard is ready to begin ins                    | tallation.                  |                         |              |
| Click Install to begin the installat                | ion.                        |                         |              |
| If you want to review or change<br>exit the wizard. | any of your installation se | ttings, click Back. Cli | ck Cancel to |
|                                                     |                             |                         |              |
|                                                     |                             |                         |              |
|                                                     |                             |                         |              |
|                                                     |                             |                         |              |
|                                                     |                             |                         |              |
|                                                     |                             |                         |              |
|                                                     |                             |                         |              |
| allShield                                           |                             |                         |              |
|                                                     |                             |                         | 1            |

Click *Install* to continue installation of AxiomXa<sup>™</sup> dataserver.

| Axiomxa Enterprise Dataserver - InstallShield Wizard<br>Setup Status | ×      |
|----------------------------------------------------------------------|--------|
| The InstallShield Wizard is installing Axiomxa Enterprise Datase     | erver  |
| Copying new files                                                    | _      |
| InstallShield                                                        | Cancel |

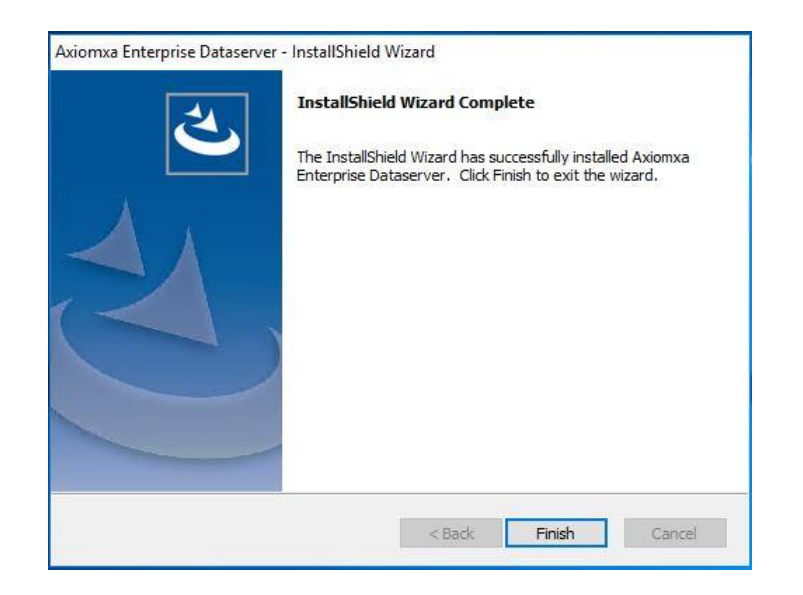

Click on *Finish* to get the screen to reboot machine and click *Finish* again to initiate process of rebooting machine.

Following services are installed and AxiomDataService site is created under IIS in AxiomXa<sup>™</sup> DataServer installation.

| Name                    | Description                    | Status  | Startup Type | Lo  |
|-------------------------|--------------------------------|---------|--------------|-----|
| RBHAxiomArchiveServer   | RBH Axiom Archive Server       | Running | Automatic (D | Lo  |
| RBHAxiomBackupServer    | RBH Axiom Backup Server        | Running | Automatic (D | Lo  |
| RBHAxiomDMSServer       | RBH Axiom DB Management Server | Running | Automatic (D | Lo  |
| RBHAxiomGuardtourServer | RBH Axiom Guardtour Server     | Running | Automatic (D | Loi |
| RBHAxiomImportServer    | RBH Axiom Import Server        | Running | Automatic (D | Lo  |
| RBHAxiomReportServer    | RBH Axiom Report Server        | Running | Automatic (D | Lo  |
| RBHAxiomStatusServer    | RBH Axiom Status Server        | Running | Automatic (D | Lo  |

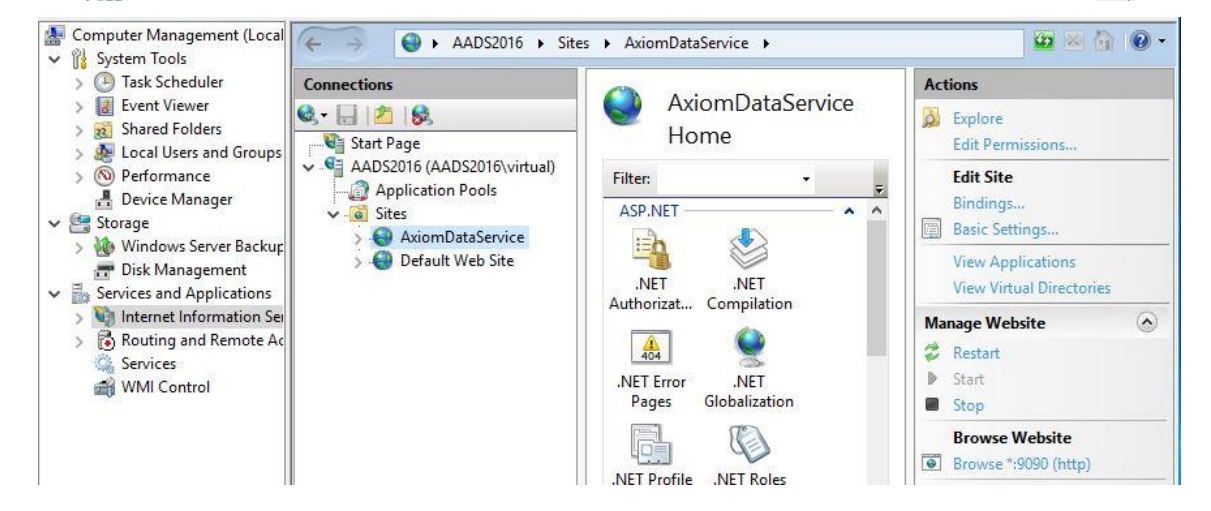

### 4. AxiomXa<sup>™</sup> Communication Server Installation

Open AxiomXaEnt folder on CD and Click on Setup.exe and Run as administrator.

Follow on screen instructions, select setup type custom and continue until feature screen is reached and select *AxiomXaCommServer* 

| elect Features<br>Select the features setup will install.                                             |                                                   |
|----------------------------------------------------------------------------------------------------|---------------------------------------------------|
| Select the features you want to install, and in<br>————————————————————————————————————               | leselect the features you do not want to install. |
| 19.09 MB of space required on the C drive<br>192494.02 MB of space available on the C dr<br>allShield | ive                                               |

Follow on screen instructions to continue.

| Axiomxa                                                         | Enterprise Security System - InstallShield Wizard                  |  |
|-----------------------------------------------------------------|--------------------------------------------------------------------|--|
| Database Server<br>Select database se                           | rver and authentication method.                                    |  |
| Connection Name:<br>Database server th                          | Axiomconnection<br>hat you are installing to:                      |  |
| WINRMB2019                                                      | V Browse                                                           |  |
| Connect using:     Windows auth     SQL Server au     Login ID: | nentication<br>uthentication using the Login ID and password below |  |
| Password:                                                       | ••••••                                                             |  |
| tallShield                                                      | < Back Next > Cancel                                               |  |

Fill in SQL server name, login ID and password used for AxiomXa database installation, and click *Next* 

| Axiomxa Enterprise Securi                                                  | ty System - InstallShield Wizard                      |
|----------------------------------------------------------------------------|-------------------------------------------------------|
| Ready to Install the Program<br>The wizard is ready to begin installation. | Z                                                     |
| Click Install to begin the installation.                                   |                                                       |
| If you want to review or change any of you exit the wizard.                | ur installation settings, click Back. Click Cancel to |
|                                                                            |                                                       |
|                                                                            |                                                       |
|                                                                            |                                                       |
|                                                                            |                                                       |
|                                                                            |                                                       |
| InstallShield                                                              |                                                       |
|                                                                            | < Back Install Cancel                                 |
|                                                                            |                                                       |
| Axiomxa Enterprise Securit                                                 | tv System - InstallShield Wizard                      |

| Axiomxa             | Enterprise Security System - InstallShield Wizard       | -  |
|---------------------|---------------------------------------------------------|----|
| Setup Status        |                                                         | 5  |
| The InstallShield W | lizard is installing Axiomxa Enterprise Security System |    |
| Removing backup f   | files                                                   |    |
|                     |                                                         |    |
| InstallShield ————  | Canc                                                    | el |

| Axiom             | ixa Enterprise       | e Security Syste    | e <mark>m - In</mark> stallShi | ield Wizard | X   |
|-------------------|----------------------|---------------------|--------------------------------|-------------|-----|
| Setup Status      |                      |                     |                                |             |     |
| The InstallShield | d Wizard is installi | ng Axiomxa Enterpri | se Security Syster             | n           |     |
|                   | 0                    | Axiom Server        | Configuratior                  | n 🔽         | J   |
| Computing spa     | Old Address          | localhost           | Old Port                       | 9090        |     |
| -                 | New Address          | Cancel              | New Port                       | Update      |     |
|                   | _                    |                     | _                              | _           |     |
| nstallShield      |                      |                     |                                |             |     |
|                   |                      |                     |                                | Can         | cel |

Type AxiomXa<sup>TM</sup> Dataserver's machine name or IP address and port used (default 9090) in *New* Address and *New Port* field and click *Update*.

| 0           | Axiom Server C | onfiguration | n 📕    |
|-------------|----------------|--------------|--------|
| Old Address | localhost      | Old Port     | 9090   |
| New Address | AADS2016       | New Port     | 9090   |
|             | Cancel         |              | Update |

|             | X            |
|-------------|--------------|
| Finished su | iccessfully! |
|             | ОК           |

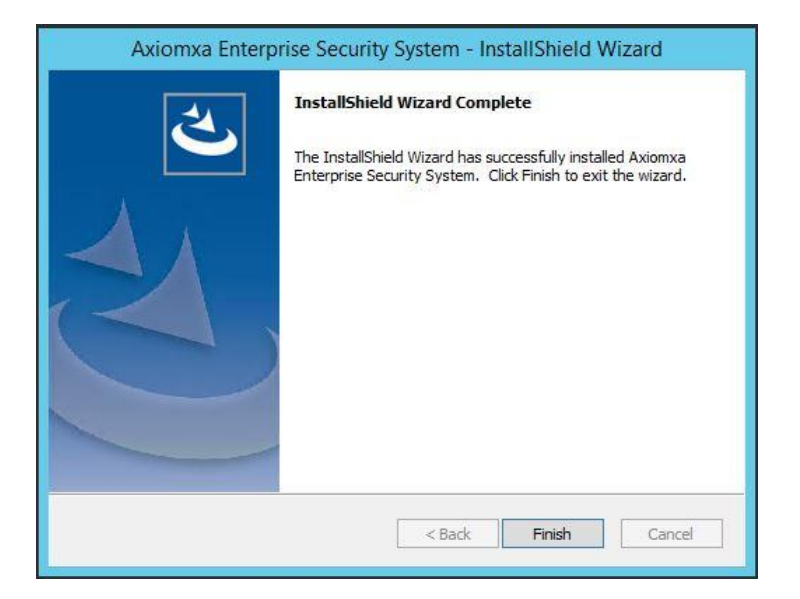

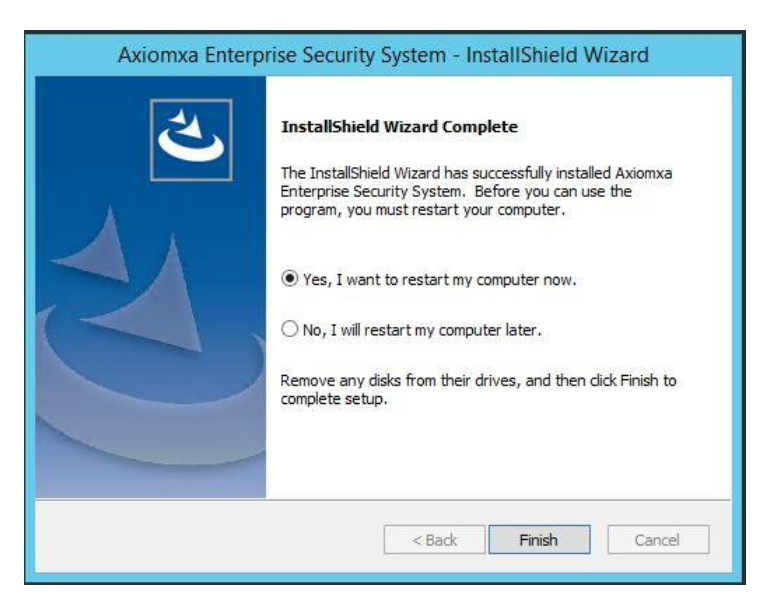

Click on Finish to reboot the machine.

AxiomXa<sup>™</sup> Communication Server installs following services:

| Name 📩                   | Description  | Status                                                                                                    | Startup Type | Log On As   | ^ |
|--------------------------|--------------|----------------------------------------------------------------------------------------------------|--------------|-------------|---|
| RBHAxiomCommsServer      | RBH Axiom    | Running                                                                                                    | Automatic (D | Local Syste |   |
| RBHAxiomDownloadServer   | RBH Axiom    | Running                                                                                                    | Automatic (D | Local Syste |   |
| RBHAxiomMessageServer    | RBH Axiom    | Running                                                                                                    | Automatic (D | Local Syste |   |
| Remote Access Auto Conne | Creates a co | 1999 - 1999 - 1999 - 1999 - 1999 - 1999 - 1999 - 1999 - 1999 - 1999 - 1999 - 1999 - 1999 - 1999 - 1999 - 1999 -<br>1999 - 1999 - 1999 - 1999 - 1999 - 1999 - 1999 - 1999 - 1999 - 1999 - 1999 - 1999 - 1999 - 1999 - 1999 - 1999 - | Manual       | Local Syste |   |

## 5. AxiomXa<sup>™</sup> Client Installation

Go Back to AxiomXaEnt folder on CD and Click on Setup.exe and Run as administrator.

Follow on screen instructions, select setup type custom and continue until feature screen is reached and select *AxiomXaClient*.

| xiomxa Enterprise Security System - In<br>Select Features<br>Select the features setup will install.                      | stallShield Wizard                                    |
|----------------------------------------------------------------------------------------------------|-------------------------------------------------------|
| Select the features you want to install,<br>DefaultFeature<br>AxiomxaDatabases<br>AxiomxaClient<br>Shared<br>ServerShared | and deselect the features you do not want to install. |
| 805.92 MB of space required on the C<br>83590.75 MB of space available on the<br>astallShield                             | drive<br>C drive                                      |
|                                                                                                    | < Back Next > Cancel                                  |

Fill in SQL server name, login ID and password used for AxiomXa database installation, and click *Next* 

| Select database server a<br>Connection Name: A<br>Database server that yo | and authentication metho<br>xiomconnection | od.                  |           |  |
|---------------------------------------------------------------------------|--------------------------------------------|----------------------|-----------|--|
| Connection Name: A<br>Database server that yo                             | Axiomconnection                            |                      |           |  |
| Database server that yo                                                   | u are installing to:                       |                      |           |  |
|                                                                           |                                            |                      |           |  |
| WINRMB2019                                                                |                                            |                      | ✓ Browse. |  |
| Connect using:                                                            |                                            |                      |           |  |
| O Windows authentic                                                       | ation                                      |                      |           |  |
| SQL Server authen                                                         | tication using the Login I                 | D and password belov | w         |  |
| Login ID: sa                                                              | 12                                         |                      |           |  |
| Password:                                                                 |                                            |                      |           |  |
|                                                                           |                                            |                      |           |  |
|                                                                           |                                            |                      |           |  |
| allShield                                                                 |                                            |                      |           |  |
|                                                                           |                                            |                      |           |  |

| Actioniza Enterprise Security System                   | <ul> <li>InstallShield Wizard</li> </ul> |                                    | ×           |
|--------------------------------------------------------|------------------------------------------|------------------------------------|-------------|
| Ready to Install the Program                           |                                          |                                    |             |
| The wizard is ready to begin installa                  | ition.                                   |                                    |             |
| Click Install to begin the installation                | -                                        |                                    |             |
| If you want to review or change an<br>exit the wizard. | y of your installation settin            | gs, <mark>clic</mark> k Back. Clic | k Cancel to |
|                                                        |                                          |                                    |             |
|                                                        |                                          |                                    |             |
|                                                        |                                          |                                    |             |
|                                                        |                                          |                                    |             |
|                                                        |                                          |                                    |             |
|                                                        |                                          |                                    |             |
|                                                        |                                          |                                    |             |
| nstallShield                                           |                                          |                                    |             |

| Axiomxa Ente<br>Setup Stat | rprise Security Syster<br>: <b>us</b> | n - InstallShield Wiz | ard             | ×      |
|----------------------------|---------------------------------------|-----------------------|-----------------|--------|
| The Instal                 | IShield Wizard is installir           | ng Axiomxa Enterprise | Security System |        |
| Computing                  | g space requirements                  |                       |                 |        |
|                            |                                       |                       |                 |        |
| stallShield —              |                                       |                       |                 | Cancel |
| - F 3                      |                                       |                       |                 |        |
| Setup Stal                 | tus                                   | n - Instalionield Wiz | ard             | ×      |
| The Plea                   | se enter Data Server i                | niormation.           |                 |        |
|                            | Machine Name:                         |                       |                 | · ·    |
| Corr                       | Port Number:                          | 9090                  | Defau           |        |
|                            |                                       | comgat                |                 |        |
| stallShield                |                                       |                       |                 |        |
| essanter menue:            |                                       |                       |                 |        |

Type AxiomXa<sup>™</sup> Dataserver's machine name or IP address and port used (default 9090) and click Continue to set up client configuration

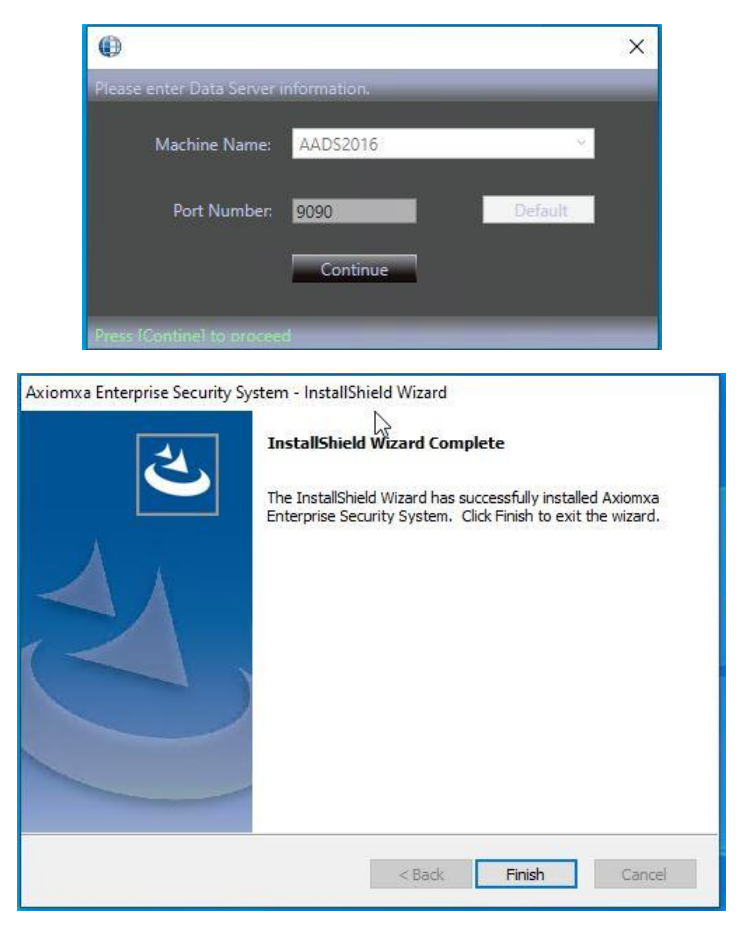

| Axiomxa Enterprise Security Sy | stem - InstallShield Wizard                                                                                                    |
|--------------------------------|----------------------------------------------------------------------------------------------------|
|                                | InstallShield Wizard Complete<br>The InstallShield Wizard has successfully installed Axiomxa<br>Enterprise Security System. Before you can use the<br>program, you must restart your computer.<br>( • Yes, I want to restart my computer now.<br>No, I will restart my computer later.<br>Remove any disks from their drives, and then click Finish to<br>complete setup. |
|                                | < Back Finish Cancel                                                                                                    |

Clicking *Finish* will reboot the machine.

After the reboot, Log in to AxiomXa<sup>™</sup> security system.

#### Log In

Double click on AxiomXa<sup>™</sup> Icon at the desktop to Log in.

| •          | N<br>Security Management System |
|------------|---------------------------------|
| Login ID:  | rbh                             |
| Password : | ••••••                          |
|            | Tile View      Standard View    |
|            | OK Cancel                       |
|            |                                 |
|            |                                 |

AxiomXa<sup>™</sup> security system is now ready to configure in the Tile view and/or in the Standard view.

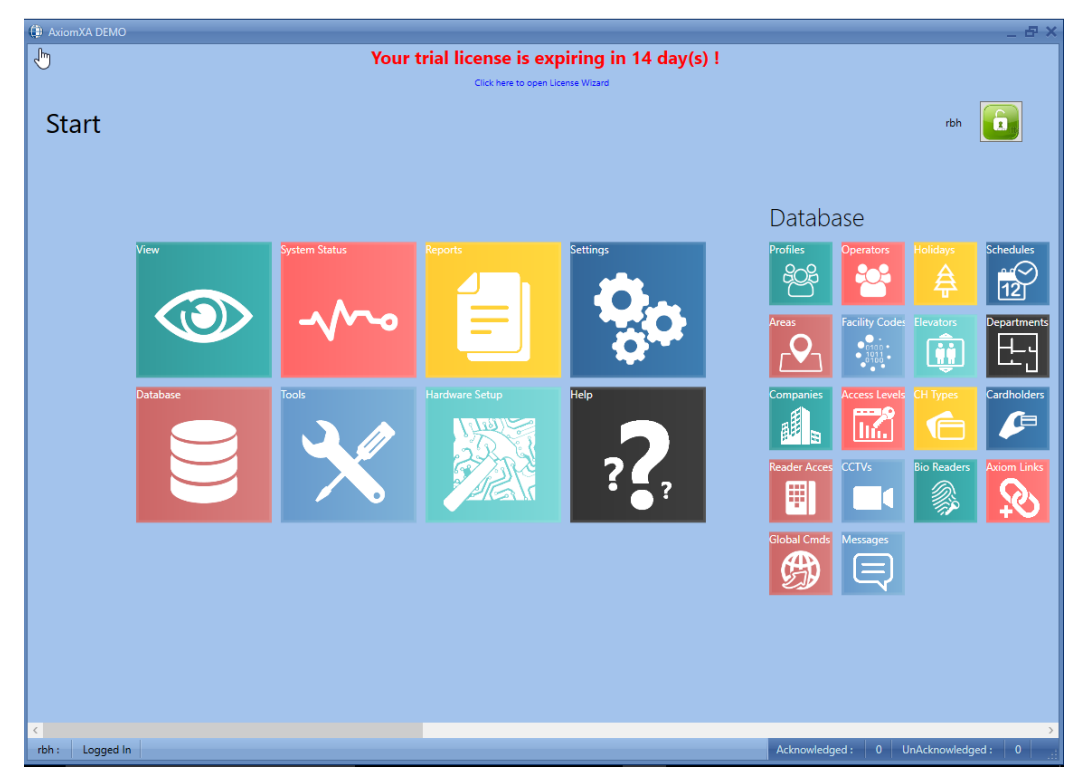

#### **Tile View**

#### **Standard View**

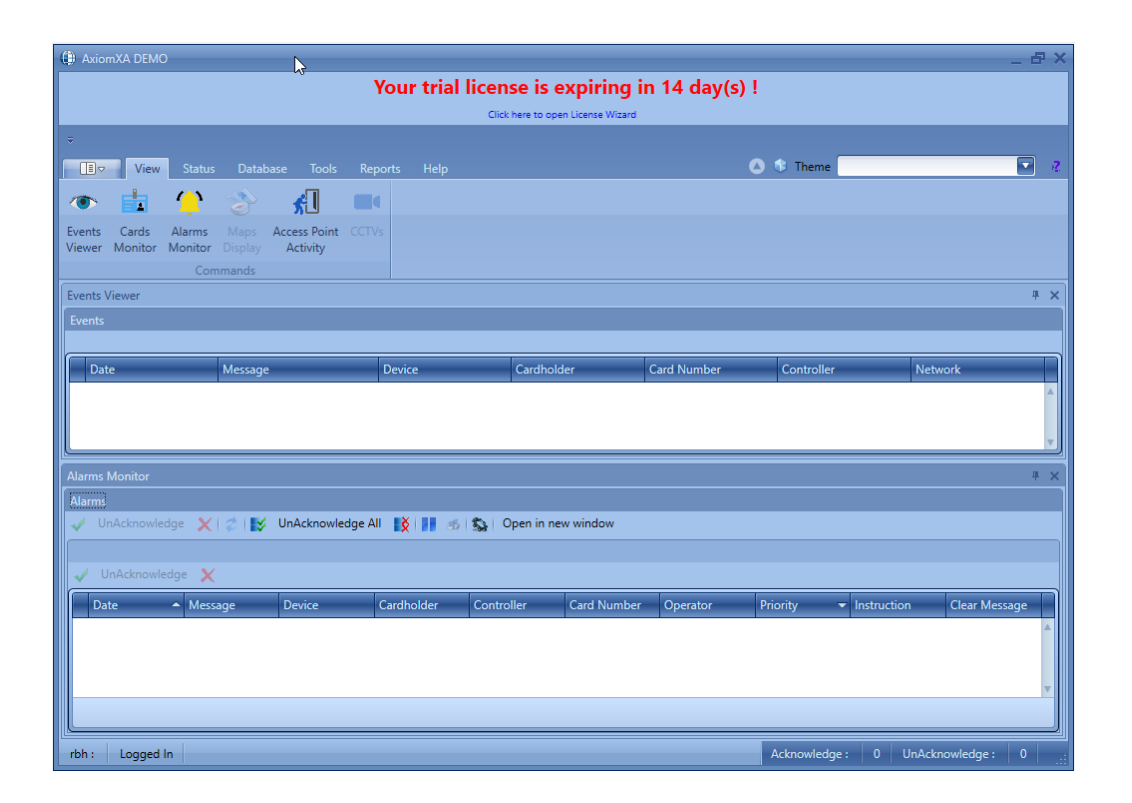

AxiomXa<sup>™</sup> system software comes with 14 days trial license, after which the system will not run unless user registers with RBH and activates the License. Registration and Activation can be done any time during the trial period as well. Follow the instructions in *AxiomXa Registration Activation.pdf* to register and activate.

### 6. Upgrading system to latest version

- a. If upgrade exists it should be run but system must be registered and activated before running the upgrade
- b. After running upgrade run server configuration(shortcut is available to update Axiomxa dataserver configuration. The server confirmation files may be changed after upgrade.

# Ports used by Axiom $Xa^{TM}$ installation

| All the ports used by AxiomXa system are already excluded in Windows | Firewall. |
|----------------------------------------------------------------------|-----------|
| Following are the Ports used By AxiomXa system                       |           |
| AxiomXa Data Service                                                 | 9090      |
| AxiomXa WebClient                                                    | 60002     |
| AxiomXa connection port for all AxiomXa related windows services     | 8012      |
| Callback port used by Client Application                             | 1121      |

#### Ports used by CodeMeter Licensing System

Ports 22350-22352 are used by CodeMeter.